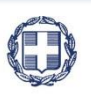

ΕΛΛΗΝΙΚΗ ΔΗΜΟΚΡΑΤΙΑ ΥΠΟΥΡΓΕΙΟ ΟΙΚΟΝΟΜΙΑΣ & ΑΝΑΠΤΥΞΗΣ ΓΕΝΙΚΗ ΓΡΑΜΜΑΤΕΙΑ ΔΗΜΟΣΙΩΝ ΕΠΕΝΔΥΣΕΩΝ & ΕΣΠΑ

> ΕΘΝΙΚΗ ΑΡΧΗ ΣΥΝΤΟΝΙΣΜΟΥ ΕΙΔΙΚΗ ΥΠΗΡΕΣΙΑ Ο.Π.Σ.

# ΕΓΧΕΙΡΙΔΙΟ ΧΡΗΣΤΗ

## ΑΞΙΟΛΟΓΗΣΗ ΠΡΑΞΕΩΝ

ΈκδοΣΗ **01.00** 

ERG RAMA

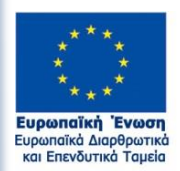

**ΕΣΠΑ** 2014-2020 ανάπυξη - εργασία - αλληλεγγύη

Με τη συγχρηματοδότηση της Ελλάδας και της Ευρωπαϊκής Ένωσης

| ΙΣΤΟΡΙΚΟ ΑΛΛΑΓΩΝ |            |                    |  |  |  |  |  |
|------------------|------------|--------------------|--|--|--|--|--|
| Έκδοση           | Ημερομηνία | Αιτιολογία Αλλαγής |  |  |  |  |  |
| 01.00            | 16-04-2018 | Αρχική Έκδοση      |  |  |  |  |  |

### ΠΙΝΑΚΑΣ ΠΕΡΙΕΧΟΜΕΝΩΝ

| 1. | ΕΙΣ   | ΑΓΩΓΗ                                                | 4 |
|----|-------|------------------------------------------------------|---|
| 2. | . ΕΛΙ | ΕΓΧΟΣ ΠΛΗΡΟΤΗΤΑΣ ΚΑΙ ΕΠΙΛΕΞΙΜΟΤΗΤΑΣ (ΛΕΠ)            | 4 |
|    | 2.1   | Προαπαιτούμενα                                       | 4 |
|    | 2.2   | Δημιουργία Δελτίου                                   | 4 |
|    | 2.3   | Δημιουργία Νέας Έκδοσης Αξιολόγησης - Στάδιο Α (ΛΕΠ) | 7 |
|    | 2.4   | Επικαιροποίηση έκδοσης Αξιολόγησης - Στάδιο Α (ΛΕΠ)  | 8 |
| 3. | . AEI | ΟΛΟΓΗΣΗ - ΣΤΑΔΙΟ Β (ΦΑΠ)                             | 9 |
|    | 3.1   | Προαπαιτούμενα                                       | 9 |
|    | 3.2   | Δημιουργία Αξιολόγησης - Στάδιο Β (ΦΑΠ)              | 9 |
| 4. | . AN  | ΑΖΗΤΗΣΗ ΑΞΙΟΛΟΓΗΣΗΣ                                  | D |
| 5. | . EN  | ΕΡΓΕΙΕΣ ΑΞΙΟΛΟΓΗΣΗΣ - ΣΤΑΔΙΟ Α (ΛΕΠ)12               | 2 |

### 1. ΕΙΣΑΓΩΓΗ

Ο παρών οδηγός αποτελεί παραδοτέο του «Π2.2.2.1 Σύστημα Ηλεκτρονικής Διαχείρισης Πράξεων και Προγραμμάτων ΕΣΠΑ - Εγχειρίδια Χρηστών» και ειδικότερα το «Εγχειρίδιο χρηστών για την Αξιολόγηση Πράξεων» στο πλαίσιο της σύμβασης «Υλοποίηση του Ολοκληρωμένου Πληροφοριακού Συστήματος (Ο.Π.Σ.) σύμφωνα με τις απαιτήσεις της Προγραμματικής Περιόδου 2014 – 2020» η οποία υπεγράφη στις 15/03/2017 μεταξύ του Υπουργείο Οικονομίας και Ανάπτυξης, και ειδικότερα της Ειδικής Υπηρεσίας Ολοκληρωμένου Πληροφοριακού Συστήματος (Ο.Π.Σ.) παι της δια της 2020» η οποία υπεγράφη στις 15/03/2017 μεταξύ του Υπουργείο Οικονομίας και Ανάπτυξης, και ειδικότερα της Ειδικής Υπηρεσίας Ολοκληρωμένου Πληροφοριακού Συστήματος (ΟΠΣ) και της Ένωσης Εταιρειών «INTRASOFT INTERNATIONAL SA» – «ΟΤΕ Α.Ε».

Σκοπός του οδηγού είναι η εξοικείωση των χρηστών με την συμπλήρωση των στοιχείων που αφορούν στην Αξιολόγηση των πράξεων (δύο στάδια αξιολόγησης):

- Στάδιο Α΄: Έλεγχος πληρότητας & επιλεξιμότητας πρότασης (ΛΕΠ) και
- Στάδιο Β΄: Αξιολόγηση των προτάσεων ανά κριτήριο/ ομάδα κριτηρίων (ΦΑΠ).

### 2. ΕΛΕΓΧΟΣ ΠΛΗΡΟΤΗΤΑΣ ΚΑΙ ΕΠΙΛΕΞΙΜΟΤΗΤΑΣ (ΛΕΠ)

### 2.1 Προαπαιτούμενα

- Ενημερωμένα αρχεία κωδικοποιημένων στοιχείων
- Υποβολή αίτησης χρηματοδότησης (ΤΔΠ) από δικαιούχο

### 2.2 Δημιουργία Δελτίου

Τα βήματα που πρέπει να ακολουθήσει ο χρήστης για την δημιουργία ΛΕΠ είναι:

| EXTIN | EEE                          |                      |   |               |                  |                   | Емлика        | 1.14    | ADMIN5_ENVRORAL  | · Oomic           |
|-------|------------------------------|----------------------|---|---------------|------------------|-------------------|---------------|---------|------------------|-------------------|
|       | *~                           |                      |   | Επιχυρης      | νακά Προγράμματα | Επιλογή & έγκριση | Παρακολούθηση | Έλεγχοι | Απήσεις πληρωμής | Παρακολούθηση ΣΔΕ |
|       | <u> </u>                     | Αξιολόγηση Προτάσεων |   |               | 1                |                   | -             |         |                  | +Δημιουργία       |
|       | References 2.1               | Κωδικός Πράξης (ΜΙ5) | ٩ | ΑΑ Πρόσκλησης | 2                | ٩                 | 📰 Ιε Ισχύ     | ET      | ιλέξες Κατάσταση | Ð                 |
|       | Wi Ainpin gargamakingang 2.2 |                      |   |               | Επιπλέον Κριτήρι | ία. <del>-</del>  |               |         |                  |                   |
|       | Inite Aphieping 2.3          |                      |   | <u> </u>      | va(hinlau) 🙁     | Καθαρισμός        |               |         |                  | _                 |
|       | Thisanag Kamimatog 2.4       |                      |   | Δενι          | πάρχουν αποι     | τελέσματα         |               |         |                  |                   |
|       | Amiques Trenty 2.5           |                      |   |               |                  |                   |               |         |                  |                   |
|       | Antiquesty Antiquests 2.6    |                      |   |               |                  |                   |               |         |                  |                   |

- Εισαγωγή στο Σύστημα Διαχείρισης Πράξεων και Προγραμμάτων (βλέπε ενότητα 2.1 του εγχειριδίου «Περιβάλλον Εργασίας Εφαρμογής»).
- Επιλογή από το μενού «Επιλογή & Έγκριση» (2) του υπομενού «Στάδια Αξιολόγησης» (3).

| Αξιολόγηση Προτάσεων | 1      |   |                 |                  |    |           |                    |   | +Δημιουργία |
|----------------------|--------|---|-----------------|------------------|----|-----------|--------------------|---|-------------|
| Κωδικός Πράξης (MIS) |        | ٩ | ΑΑ Πρόσκλησης   |                  | ٩  | 🔲 Σε Ισχύ | Επιλέξτε Κατάσταση | / |             |
|                      |        |   | Επιπλ           | έον Κριτήρια 👻   |    |           |                    |   |             |
| Τίτλος               | Έκδοση |   | Φορέας Έγκρισης | ٩                | ID |           |                    |   |             |
|                      |        |   | 🗢 Ανοζήτηση     | 🗯 Καθαρισμός     |    |           |                    |   |             |
|                      |        |   | Δεν υπάρχο      | ουν αποτελέσματα |    |           |                    |   |             |

Επιλογή στην περιοχή εργασίας «Δημιουργία» και εμφανίζεται το ως άνω παράθυρο

| Επιλέξι | τε Στάδιο Αξιολόγησης * | Emaitre                                              |         |         |
|---------|-------------------------|------------------------------------------------------|---------|---------|
| 0       | Δημιουργία              | Επιλέτε<br>Λίπα Εξποστε Πλοούπητος Στοκτίνα Πούταστο |         |         |
| 0       | Δημιουργία Νέας Έ       | Φύλλο Αξολόγησης Πράξης                              |         |         |
|         |                         | (                                                    | Αποδογή | Kiviauo |

Στη συνέχεια στο υποχρεωτικό πεδίο «Στάδιο Αξιολόγησης» πρέπει να επιλέξει:

- Λίστα Εξέτασης Πληρότητας Στοιχείων Πρότασης (ΛΕΠ) ή
- Φύλλο Αξιολόγησης Πράξης (ΦΑΠ)

και στη συνέχεια «Δημιουργία» (1) και τον Κωδικό MIS της πράξης (2) που επιθυμεί να συμπληρώσει τα στοιχεία του ΛΕΠ (Για την λειτουργία του Φακού Αναζήτησης βλέπε ενότητα 2.3.1 του εγχειριδίου «Περιβάλλον Εργασίας Εφαρμογής»).

|                                 | Δημιουργία Αξιολόγησης Πρότασης Χ                                                                                                |             |               |
|---------------------------------|----------------------------------------------------------------------------------------------------|-------------|---------------|
|                                 | Emλλξικ. Σχίζει παραλόγησης * Λίστα Εξίσοσης Πληρόπησες<br>Φιμοσοργία  Πράξη (MS.5) *  Δημοσοργία Νέος Έκδοσης  Αικοδοχή Κοκίσμα |             |               |
| Αξιολόγηση Στάδιο Α (ΛΕΠ) -     | λημιουργία                                                                                                    | Άνοημα όλων | Κλείσιμο όλων |
| Ηδημιουργία ΟΕπικύρωση ΕΕκτύπως | η - ΚΠροηγούμοη Σλίδα                                                                                                    |             | A. B. 🖉       |
| Πράξη: 5022359 () ΛΕΠ 1.0 ()    |                                                                                                    |             | ID :          |
| Ο Α. Γενικά Στοιχεία            |                                                                                                    |             |               |
| Β. Στοιχεία Αξιολογητών         |                                                                                                    |             |               |
| 👁 🖉 Συνημμένα ()                |                                                                                                    |             |               |
| . ⊙ ⊃ Ιστορικό μεταβολών        |                                                                                                    |             |               |
| Σχόλια                          |                                                                                                    |             |               |

Το σύστημα ενεργοποιεί την οθόνη με τίτλο «Αξιολόγηση Στάδιο Α (ΛΕΠ) – Δημιουργία», όπως φαίνεται στην ως άνω εικόνα

| Αξιολόγηση Στά                         | διο Α (ΛΕΠ) - Δημιουρ | γία                |                              |                                 |                                |                                 | Άνοημα όλων       | Κλείσιμο όλων  |
|----------------------------------------|-----------------------|--------------------|------------------------------|---------------------------------|--------------------------------|---------------------------------|-------------------|----------------|
| ΗΔημιουργία ΘΕπ                        | ύρωση 😂 Εκτύπωση 🕞 🖡  | Προηγούμενη Σελίδα |                              |                                 |                                |                                 |                   | A. B. 🖉        |
| Πράξη: 5022359 () ΛΙ                   | 11.0 ()               |                    |                              |                                 |                                |                                 |                   | ID :           |
| <ul> <li>Α. Γενικά Στοιχεία</li> </ul> |                       |                    |                              |                                 |                                |                                 |                   |                |
| Πράξη (MIS): 5022359                   |                       | Ενίσχυση Τουριστ   | κών πολύ μικρών και μικρών Ε | πιχειρήσεων - ΓΕΩΡΓΙΟΣ Δ. ΦΑΡΙΜ | ΚΗΣ ΑΝΩΝΥΜΗ ΕΤΑΙΡΕΙΑ ΤΟΥΡΙΣΤΙΚ | ΩΝ ΞΕΝΟΔΟΧΕΙΑΚΩΝ ΚΑΙ ΨΥΧΑΓΩΓΙΚΟ | ΩΝ ΕΠΙΧΕΙΡΉΣΕΩ    | ]              |
| τΔΠ *                                  |                       | (1.0 Q             |                              |                                 |                                |                                 |                   |                |
| Φορέας Έγκρισης: 10                    | 1205                  | ΑΑ Πρόσκλησης      | 1383 Συγκριτική Αξιολόγηση   |                                 |                                | Нр                              | ιερομηνία Υποβολί | iç: 24-09-2017 |
| Κατηγορία Έκδοσης *                    | Αρχική                |                    | Ημερομηνία Εξέτασης          |                                 |                                |                                 |                   |                |
| Εισήγηση *                             | Επιλέξεε Εισ          | ivora 💽            | Ενέργεια στο ΟΠΣ             | Επιλίξες Ενέργου                |                                |                                 |                   |                |

Στο τμήμα «Α. Γενικά Στοιχεία» αφού συμπληρωθούν τα υποχρεωτικά πεδία ο χρήστης μπορεί να προχωρήσει στην αποθήκευση - δημιουργία δελτίου.

Πεδία όπως Φορέας Έγκρισης, ΑΑ Πρόσκλησης, Τύπος Αξιολόγησης, και ημερομηνία υποβολής ΤΔΠ εμφανίζονται αυτόματα από το σύστημα.

Επίσης η επιλογή «Κατηγορία Έκδοσης» συμπληρώνεται αυτόματα με την τιμή «Αρχική» και στην επιλογή εισήγηση ενεργοποιείται λίστα τιμών με τις παρακάτω επιλογές:

| Εισήγηση * | Επιλέξτε Εισήγηση                 |
|------------|-----------------------------------|
|            | Επιλέξτε Εισήγηση                 |
|            | Εκπλήρωση κριτηρίων Πληρότητας    |
|            | Απαίτηση υποβολής Συμπληρωματικών |
|            | Απόρριψη                          |

| Απάντηση | Συστήματος                          | ×  |
|----------|-------------------------------------|----|
|          | Δημιουργήθηκε νέο ΛΕΠ με Α/Α: 16043 |    |
|          |                                     | ОК |

Τέλος, αφού ο χρήστης επιλέξει «Δημιουργία» ΗΔημουργία από τη γραμμή εργαλείων εμφανίζεται μήνυμα για την αποθήκευση του δελτίου. Το σύστημα επιστρέφει για το ΛΕΠ έναν μοναδικό αριθμό - αύξοντα αριθμό (Α/Α).

| Αξιολόγηση Στάδιο Α (ΛΕΠ) - Επεξεργασία         2           Ματοθήσειος         Επετήπωση         Η Ποσηγοίμους         2 | μα όλων.<br>Α. Β. Ø |
|----------------------------------------------------------------------------------------------------|---------------------|
| Inpoly: 5022339 (YnoplAgleiou)         AEI 1.0. (Yno Ems[apyaoia)           A. fromd Stoggila                             | ID : 16043          |
| Ο Β. Στοιχεία Αξιαλογητών                                                                                                 |                     |
| ● <i>#</i> Հաղգայնեն (Ս)                                                                                                  |                     |
| Ο Ο Ιστορικό μεταβαλών                                                                                                    |                     |
| Σχόνα                                                                                                    |                     |
|                                                                                                    |                     |

Ο τίτλος της οθόνης από «Αξιολόγηση Στάδιο Α (ΛΕΠ) – Δημιουργία» αλλάζει σε «Αξιολόγηση Στάδιο Α (ΛΕΠ) - Επεξεργασία» (2) και αντικαθίσταται το πλήκτρο «Δημιουργία» με το πλήκτρο «Αποθήκευση».

Επίσης εμφανίζονται η Έκδοση (1.0) και η Κατάσταση (Υπό Επεξεργασία) του ΛΕΠ (1.0) και ο μοναδικός αριθμός συστήματος (id) (1).

| Ο Α. Γενικά Στοιχεία             |                    |                              |                                   |                                      |                                 |                                   |
|----------------------------------|--------------------|------------------------------|-----------------------------------|--------------------------------------|---------------------------------|-----------------------------------|
| Πράξη (MIS): 5022359<br>ΤΔΠ *    |                    | Ενίσχυση Τουριστικά<br>1.0 Q | ών πολώ μικρών και μικρών Επιχαρή | οστων - ΓΕΩΡΓΙΟΣ Δ. ΘΑΡΜΑΚΗΣ ΑΝΩΝΥΜΙ | Ι ΕΤΑΙΡΕΙΑ ΤΟΥΡΙΣΤΙΚΩΝ ΞΕΝΟΔΟΧΙ | DAKON KALIYYXACOCIKON ERIKEIPHEED |
| eroboat stationalit ananan       |                    | AN IIpookvijoliji; 13        | 6.0                               |                                      |                                 | писроилия твороляс. 24-ия-2017    |
| Κατηγορία Έκδοσης *              |                    | •                            | Ημερομηνία Εξέτασης               |                                      | (H)                             |                                   |
| Εισήγηση*                        | Excitibe Ecolygies | -                            | Ενέργεια στο ΟΠΣ                  | Enskilje Evipyen                     |                                 |                                   |
| Αίτηρα Σομπληρωρατικών Στοιχείων |                    |                              |                                   |                                      |                                 |                                   |
| Στοιχεία πρωτοκάλλου             |                    |                              |                                   |                                      |                                 |                                   |
| Προθεσμία Υποβολής έως           |                    |                              |                                   |                                      |                                 |                                   |
| Γενικές Παρατηρήσεις / Ελλείψεις |                    |                              |                                   |                                      |                                 |                                   |
|                                  |                    | CE C Words 0                 | Characters: 0                     |                                      |                                 |                                   |
|                                  |                    |                              |                                   |                                      |                                 |                                   |
| Προϋποθέσεις                     |                    |                              |                                   |                                      |                                 |                                   |
| B I ∐ 6 ≡ ≡ C O                  | O B A A            | Words 0                      | Characters 0                      |                                      |                                 |                                   |
|                                  |                    |                              |                                   |                                      |                                 |                                   |
|                                  |                    |                              |                                   |                                      |                                 |                                   |
|                                  |                    |                              |                                   |                                      |                                 |                                   |

Για να ολοκληρωθεί το ΛΕΠ πρέπει να συμπληρωθούν και τα λοιπά πεδία στο τμήμα «Α. Γενικά Στοιχεία».

Τα πεδία που αφορούν το «Αίτημα Συμπληρωματικών Στοιχείων» ενεργοποιούνται όταν επιλεγεί η τιμή «Αίτηση Υποβολής Συμπληρωματικών» στο πεδίο «Εισήγηση».

| Β. Στοιχεία Αξιαλογητών |          |                       |             |                        |                   |
|-------------------------|----------|-----------------------|-------------|------------------------|-------------------|
|                         |          |                       |             |                        |                   |
| Αξιολογητές ΕΥΔ/ΕΦ      |          |                       |             |                        |                   |
|                         |          |                       |             |                        | Αναζήτηση:        |
|                         |          |                       |             |                        | <b>Η</b> Προσθήκη |
| Κωδικός                 | Στοιχεία | Κωδ. Φορέα            |             | Εξωπερικός Αξιαλογητής | φ Λεπουργίες Φ    |
|                         |          | Δεν υπάρχουν δεδομένα | στον πίνακα |                        |                   |

Ακόμα πρέπει να συμπληρωθούν στο τμήμα Β τα Στοιχεία Αξιολογητών της Πράξης:

| Προσθήκη / Επεξεργ | γασία Αξιολογητών ΕΥΔ/ΕΦ |         | ×        |
|--------------------|--------------------------|---------|----------|
| Κωδικός            | ٩                        |         |          |
|                    |                          | Αποδοχή | Κλείσιμο |

Με την επιλογή «Προσθήκη» στον πίνακα «Αξιολογητές ΕΥΔ/ΕΦ» εμφανίζεται το παραπάνω αναδυόμενο παράθυρο και αφού ο χρήστης επιλέξει τον φακό εμφανίζεται λίστα τιμών με τα στελέχη της ΕΥΔ/ΕΦ.

Σημείωση: Στην ενότητα 2.5.1 του εγχειριδίου «Περιβάλλον Εργασίας Εφαρμογής» αναφέρεται αναλυτικά ο τρόπος προσθήκης, επεξεργασίας και διαγραφής δεδομένων σε έναν πίνακα της εφαρμογής.

| άντηση Συστήματος                                                                                                    |    |
|----------------------------------------------------------------------------------------------------|----|
| 🗙 Σφάλματα                                                                                                    |    |
| - ΥΠΟΧΡ. ΠΕΔΙΑ :"LEP_1(1)" Η συμπλήρωση της ημινίας εξέτασης είναι υποχρεωτική- ΗΜΕΡΟΜΗΝΕΣ :                          |    |
| "LEP_4" θα πρέπει να καταχωρηθεί η ημερομηνία υποβολής στην ΔΑ του ΤΔΠ με αα έκδοση/υποέκδοση 1.0 (26776) στην ΕΥΔ/ΕΦ |    |
|                                                                                                    | ок |

Ακολούθως ο χρήστης μπορεί να επιλέξει «Επικύρωση» σκοπό την διόρθωσή τους και την οριστικοποίηση του δελτίου.

### 2.3 Δημιουργία Νέας Έκδοσης Αξιολόγησης - Στάδιο Α (ΛΕΠ)

Στη δημιουργία Τροποποίησης μιας Αξιολόγησης Σταδίου Α (ΛΕΠ) αυξάνεται η Έκδοσή της, δηλαδή από 1.0 γίνεται 2.0.

Ο χρήστης εκτελεί τα βήματα 1 έως 5 της ενότητας «2.2 Σφάλμα! Το αρχείο προέλευσης της αναφοράς δεν βρέθηκε. Δημιουργία Δελτίου ».

| ημιουργί   | α Αξιολόγησης Πρότασης                           |         |
|------------|--------------------------------------------------|---------|
| Επιλέξτε Ι | Ετάδιο Αξιολόγησης • Λίστο Εξέτοσης Πληρότητος • |         |
| 0          | Δημιουργία                                       |         |
| ۲          | Δημιουργία Νέας Έκδοσης                          |         |
| 1          | ID Δελτίου*                                      |         |
| ń.         | Αποδοχή                                          | KAsimpo |

Με την επιλογή ΛΕΠ ενεργοποιούνται οι δύο επιλογές. Ο χρήστης επιλέγει «Δημιουργία Νέας Έκδοσης» (1) και εμφανίζεται το υποχρεωτικό πεδίο «ΙD Δελτίου» (2).

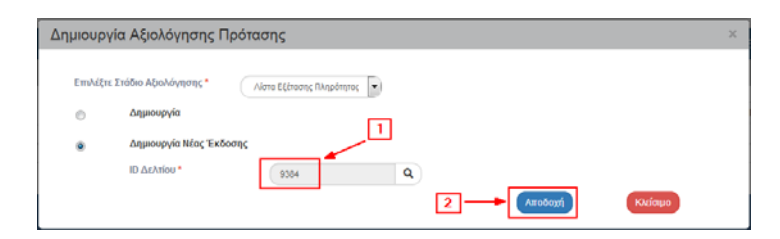

- Ο χρήστης επιλέγει τον φακό αναζήτησης στο υποχρεωτικό πεδίο (1), για την εμφάνιση της λίστας τιμών (2). Επιλέγει την επιθυμητή τιμή από τη λίστα τιμών και αυτή μεταφέρεται στο πεδίο (1). Έπειτα επιλέγει το πλήκτρο «Αποδοχή» (2).
- Το σύστημα ενεργοποιεί την οθόνη με τίτλο «Αξιολόγηση Στάδιο Α (ΛΕΠ) Δημιουργία Νέας Έκδοσης», όπως φαίνεται στην παρακάτω εικόνα:

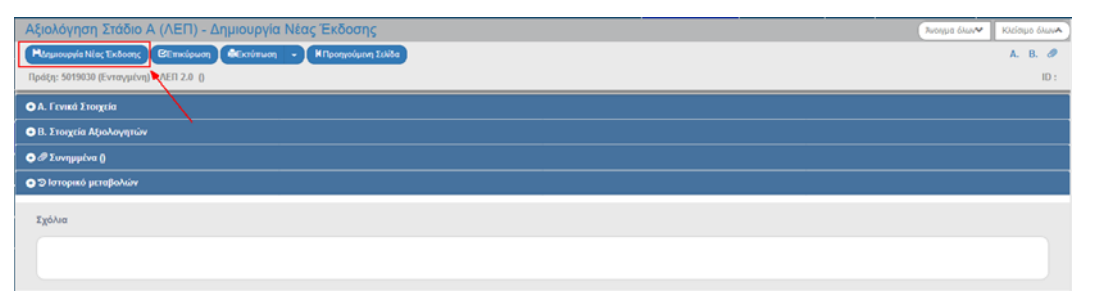

Η Κατάσταση του ΛΕΠ και ο μοναδικός αριθμός συστήματος (id) θα αποδοθούν με την επιλογή του πλήκτρου «Δημιουργία Νέας Έκδοσης».

Με την επιλογή Δημιουργία Νέας Έκδοσης ο τίτλος της οθόνης αλλάζει σε «Αξιολόγηση Στάδιο Α (ΛΕΠ) - Επεξεργασία» και αντικαθίσταται η «Δημιουργία Νέας Έκδοσης» με την επιλογή «Αποθήκευση».

| Αξιολόγηση Στάδιο Α (ΛΕΠ) - Επεξεργασία           Ματοθραση (Εκτογραφική Εκτογραφική Ιλουα           Πρόξη: 5019038 [Εκτογραφική ΛΕΠ 2.6 [Υπο Εκτεξεργασία] | . Ρυσημα όλων.<br>Α. Β. Φ<br>ID : 16069 |
|----------------------------------------------------------------------------------------------------|-----------------------------------------|
| Q Λ. Γενικά Στοιχεία                                                                                                    |                                         |
| Ο ΙΙ. Στοιχεία Αξιολογητών                                                                                                    |                                         |
| Ο 🖉 Συνημμένα (θ)                                                                                                    |                                         |
| Ο 🕽 Ιστορικό μεταβολών                                                                                                    |                                         |
| Ιχόλια                                                                                                    |                                         |
|                                                                                                    |                                         |

Το σύστημα αποδίδει το id του δελτίου και η Κατάσταση του ΛΕΠ σε «Υπό Επεξεργασία» (1).

|   | Ο Α. Γενικά Στοιχεία            |                                                                                                    |                                 |
|---|---------------------------------|----------------------------------------------------------------------------------------------------|---------------------------------|
| 1 | Πράξη (MIS): 5019030            | Συμμετοχή Επιχειρησικιών Προγραμμάτων των Περιφερειών στο Ταμείο Επιχειρηματικότητας Β- ΠΕΠ ΔΥΤΙΚΗΣ ΜΑΚΕΔΟΝΙΑΣ |                                 |
| 1 | tan •                           | 10 Q                                                                                                    |                                 |
|   | Φορέας Έγκρισης: 1090205        | ΑΑ Πρόσκλησης: 2565                                                                                            | Ημερομηνία Υποβολής: 19-12-2017 |
| 1 | Κατηγορία Έκδοσης * Τροποποίηση | -) Hurpounvia Elfmansc (16-12-2017                                                                             |                                 |

Παράλληλα στο τμήμα «Α. Γενικά Στοιχεία» το πεδίο «Κατηγορία Έκδοσης» παίρνει τιμή ΤΡΟΠΟΠΟΙΗΣΗ. Ο χρήστης επεξεργάζεται τα επιθυμητά πεδία για την Τροποποίηση του ΛΕΠ και αποθηκεύει τις αλλαγές (επιλογή «Αποθήκευση» ΗΑποθήκευση) που έχει κάνει και στη συνέχεια μπορεί να οριστικοποιήσει το δελτίο.

### 2.4 Επικαιροποίηση έκδοσης Αξιολόγησης - Στάδιο Α (ΛΕΠ)

Για τις ανάγκες επικαιροποίησης έκδοσης ΛΕΠ ο χρήστης εκτελεί τα βήματα της τροποποίησης και με αλλαγή της Κατηγορίας Έκδοσης σε ΕΠΙΚΑΙΡΟΠΟΙΗΣΗ μεταβάλει την έκδοση πχ. από 1.0 σε 1.1.

Τα ίδια ισχύουν και την Ορθή Επανάληψη του ΛΕΠ

### 3. ΑΞΙΟΛΟΓΗΣΗ - ΣΤΑΔΙΟ Β (ΦΑΠ)

### 3.1 Προαπαιτούμενα

- Ελεγμένη έκδοση ΤΔΠ
- Οριστικοποιημένο στάδιο Α αξιολόγησης

### 3.2 Δημιουργία Αξιολόγησης - Στάδιο Β (ΦΑΠ)

Τα βήματα που ακολουθεί ο χρήστης για την δημιουργία ΦΑΠ είναι τα ίδια που περιγράφηκαν για την Δημιουργία ΛΕΠ.

| Αξιολόγηση Προτάσεων |        |   |                 |              |    |           |                    |   | <b>+</b> Δημουργία |
|----------------------|--------|---|-----------------|--------------|----|-----------|--------------------|---|--------------------|
| Κωδικός Πράξης (MIS) |        | ٩ | ΑΑ Πρόσκλησης   |              | ٩  | 🔲 Σε Ισχύ | Επιλέξτε Κατάσταση |   | •                  |
|                      |        |   | Επιπλέον Ι      | ζριτήρια 🛩   |    |           |                    | / |                    |
| Τίτλος               | Έκδοση |   | Φορέας Έγκρισης | ٩            | ID |           |                    |   |                    |
|                      |        |   | 🔻 Ανοζήτηση     | 🗯 Καθαρισμός |    |           |                    |   |                    |
|                      |        |   | Δεν υπάρχουν    | αποτελέσματα |    |           |                    |   |                    |

Στην περιοχή εργασίας της Αξιολόγησης Προτάσεων και με επιλογή Δημιουργία εμφανίζεται το αναδυόμενο παράθυρο που περιγράφτηκε στην παράγραφο 2.2 του παρόντος οδηγού και στη συνέχεια στο «Επιλέξτε Στάδιο Αξιολόγησης» επιλέγουμε «Φύλλο Αξιολόγησης Πράξης» (στάδιο Β).

| Δημιουργία Αξιολόγησης Πρότασης                                                                                                    | ×  |
|----------------------------------------------------------------------------------------------------|----|
| <ul> <li>Επιλέξτε Στάδιο Αξιολόγησης *</li> <li>Δημιουργία</li> <li>Δημιουργία Νέας Έκδοστ Φύλλο Αξιολόγησης Πράξη </li> <li>Δημιουργία Νέας Έκδοστ Φύλλο Αξιολόγησης Πράξης</li> <li>Δημουργία Νέας Έκδοστ Φύλλο Αξιολόγησης Πράξης</li> </ul>                                                                                                    | 10 |
| Δημιουργία Αξιολόγησης Πρότασης<br>Επιλιζη: Σιδο <sup>μ</sup> ησης *<br>Φίλλα Αξιαλόγησης Πράξη *<br>Φίλλα Αξιαλόγησης Πράξη *<br>Φίλλα Αξιαλόγησης Πράξη *<br>Φίλλα Αξιαλόγησης Πράξη *<br>Φίλλα Αξιαλόγησης Πράξη *<br>Φίλλα Αξιαλόγησης Πράξη *<br>Φίλλα Αξιαλόγησης Πράξη *<br>Φίλλα Αξιαλόγησης Πράξη *<br>Φίλλα Αξιαλόγησης *<br>Φίλλα Αξιαλόγησης *<br>Φίλλα Αξιαλόγης *<br>Φίλλα Αξιαλόγης | ×  |
| Arroboyi                                                                                                    |    |

Και με επιλογή Δημιουργία και πράξη (MIS) το σύστημα ενεργοποιεί την οθόνη καταχώρησης «Αξιολόγηση Στάδιο Β (ΦΑΠ) – Δημιουργία», όπως φαίνεται στην παρακάτω εικόνα.

| Αξιολόγηση Στάδιο Β (ΦΑΠ) - Δημιουργία                  | Άνσιγμα όλων~ Κλείσιμο όλων. |
|---------------------------------------------------------|------------------------------|
| ΗΔημουργία Εξεπικάρωση 🕹 κατάπωση - ΗΠροηγούμενη Σελίδα | A. B. 🛷                      |
| Πράξη: 5003978 () ΦΑΠ 1.0 ()                            | ID :                         |
| ΟΛ. Γενικά Στοιχεία                                     |                              |
| Φ.Β. Στοιχεία Αξιαλιαγητών                              |                              |
|                                                         |                              |
| Ο Το Ιστορικό μεταβιαλων                                |                              |
| Σχόλια                                                  |                              |
|                                                         |                              |
|                                                         |                              |
|                                                         |                              |

Αφού ο χρήστης δημιουργήσει το δελτίο, συμπληρώσει όλα τα απαραίτητα πεδία προβαίνει στην οριστικοποίησή του.

### 4. ΑΝΑΖΗΤΗΣΗ ΑΞΙΟΛΟΓΗΣΗΣ

- Εισαγωγή στο Σύστημα Διαχείρισης Πράξεων και Προγραμμάτων (βλέπε ενότητα 2.1 του εγχειριδίου «Περιβάλλον Εργασίας Εφαρμογής»).
- Επιλογή από το μενού «Επιλογή & Έγκριση» (2) του υπομενού «Στάδια Αξιολόγησης» (3).

| EXUN SEE                     |                      |   |               |                   |                   | Емпика        |         | ADMIN5_ENVRORAIL | · Oomic           |
|------------------------------|----------------------|---|---------------|-------------------|-------------------|---------------|---------|------------------|-------------------|
|                              |                      |   | Επιχωρησ      | ιακά Προγράμματα  | Επιλογή & έγκριση | Παρακολούθηση | Έλεγχοι | Απήσεις πληρωμής | Παρακολούθηση ΣΔΕ |
| 1 <                          | Αξιολόγηση Προτάσεων |   |               | 1                 | r                 |               |         |                  | +Δημιουργία       |
| National 2.1                 | Κωδικός Πράξης (ΜΙδ) | ٩ | ΑΑ Πρόσκλησης | 2                 | ٩                 | 📰 Σε Ισχύ     | Ex      | λέξεις Κατάσταση | Ð                 |
| 107 Airpin 33mperubirany 2.2 |                      |   |               | Επιπλέον Κριτήριο |                   |               |         |                  |                   |
| Initia Abahiyong 2.3         | 3                    |   | (* A          | a(hinan) (S       | Καθαρισμός        |               |         |                  |                   |
| Niveraç Kaninatyç 2.4        |                      |   | Δεν ι         | πάρχουν αποτ      | ελέσματα          |               |         |                  |                   |
| Antiquest Trinting 2.5       |                      |   |               |                   |                   |               |         |                  |                   |
| Απόφοση Απόφοφης 2.6         |                      |   |               |                   |                   |               |         |                  |                   |

Στην περιοχή εργασίας εμφανίζεται η οθόνη αναζήτησης της Αξιολόγησης με τα πεδία όπως φαίνεται στην παρακάτω εικόνα.

|   | Αξιολόγηση Προτάσεων      | +Δημουργί                                           | a |  |  |  |
|---|---------------------------|-----------------------------------------------------|---|--|--|--|
|   | Κωδικός Πράξης (MIS)      | ΑΑ Πρόσκλησης 🔍 🖬 Σε Ισχύ Επιλέξεε Κατάσταση 🔹      |   |  |  |  |
| ĺ |                           | Επιπλίον Κριτήρια +                                 |   |  |  |  |
| ĺ | Τίτλος Έκδοση             | Φορέας Έγκρισης Q ID                                |   |  |  |  |
|   |                           | <ul> <li>Αναζήμηση</li> <li>Δ Καθαρισμός</li> </ul> |   |  |  |  |
|   | Δεν υπάρχουν αποτελέσματα |                                                     |   |  |  |  |

Τα «βασικά» κριτήρια αναζήτησης είναι τα παρακάτω:

| Αξιολόγηση Προτάσε        | ων     |                               |              |           |                    | +Δημιουργία |
|---------------------------|--------|-------------------------------|--------------|-----------|--------------------|-------------|
| Κωδικός Πράξης (MIS)      |        | <b>Q</b> ΑΑ Πρόσκλησης        | ٩            | 📃 Σε Ισχύ | Επιλέξτε Κατάσταση |             |
|                           |        | Επιπλέο                       | / Κριτήρια 👻 |           |                    |             |
| Τίτλος                    | Έκδοση | Φορέας Έγκρισης               | Q ID         |           |                    |             |
|                           |        | <ul> <li>Αναζήτηση</li> </ul> | 🗯 Καθαρισμός |           |                    |             |
| Δεν υπάρχουν αποτελέσματα |        |                               |              |           |                    |             |

- Κωδικός Πράξης (MIS): Λίστα τιμών με φακό αναζήτησης
- ΑΑ Πρόσκλησης: Λίστα τιμών με φακό αναζήτησης

Στα πεδία «Κωδικός Πράξης (MIS)» και «ΑΑ Πρόσκλησης» δίνεται η δυνατότητα στον χρήστη είτε να πληκτρολογήσει την επιθυμητή τιμή είτε να επιλέξει το πλήκτρο «φακός αναζήτησης» με το οποίο αναζητά και επιλέγει μία τιμή από τις αντίστοιχες λίστες τιμές.

- Σε ισχύ: Πεδίο check box
- Επιλέξτε Κατάσταση: Αναδυόμενη λίστα με τις παρακάτω τιμές

| Επιλέξτε Κατάσταση |    | - |
|--------------------|----|---|
| Επιλέξτε Κατάσταση |    |   |
| Υπό επεξεργασία    | 10 |   |
| Ελεγμένο           |    |   |

Τα «επιπλέον» κριτήρια αναζήτησης εμφανίζονται με την επιλογή «Επιπλέον Κριτήρια» και είναι τα παρακάτω:

| Αξιολόγηση Προ     | στάσεων |             |                          | ·            |   |                        | <b>+</b> Δημιουργία |
|--------------------|---------|-------------|--------------------------|--------------|---|------------------------|---------------------|
| Κωδικός Πράξης (ΜΙ | ()      | <b>Q</b> AA | Πρόσκλησης<br>Επιπλέον Ι | ζριτήρια 👻   | ٩ | <br>Επιλέξτε Κατάσταση | •                   |
| Τίτλος             | Έκδοση  | Φα          | ορέας Έγκρισης           | Q ID         |   |                        |                     |
|                    |         |             | 🔻 Αναζήτηση              | 🗯 Καθαρισμός |   | 1                      |                     |
|                    |         |             | Δεν υπάρχουν             | αποτελέσματα |   |                        |                     |

- Τίτλος: Αλφαριθμητικό πεδίο
- Έκδοση: Αριθμητικό πεδίο
- Φορέας Έγκρισης: Λίστα τιμών από φακό αναζήτησης
- ID: Αριθμητικό πεδίο
- Ο χρήστης εκτελεί τη διαδικασία της αναζήτησης.
- Μετά την εκτέλεση της αναζήτησης τα αποτελέσματα που αντιστοιχούν στα κριτήρια εμφανίζονται στον πίνακα των αποτελεσμάτων:

| Στάδιο ≜    | MIS 🔶       | Τίτλος Πράξης 🛛 🖨                                                                                                    | Έκδοση<br>ΤΔΠ | ΑΑ<br>Πρόσκλησης 🕈 | Φορέας<br>Έγκρισης 🕈 | Έκδοση 🖨 | Κατάσταση 🜲 | Σε<br>Ισχύ ≑ | Τελευταία<br>Τροποποίηση 🕈 | ID \$ | Λειτουργίες 🖨   |
|-------------|-------------|----------------------------------------------------------------------------------------------------|---------------|--------------------|----------------------|----------|-------------|--------------|----------------------------|-------|-----------------|
| ЛЕП         | 5000066     | Πρακτική Άσκηση Τριτοβάθμιας<br>Εκπαίδευσης, περιόδου<br>1-10-2014 έως 31-10-2015                                                                  | 1.0           | 1111               | 1090225              | 1.0      | Ελεγμένο    | Ναι          | 23-12-2015                 | 533   | Επιλέξτε        |
| ΛΕΠ         | 5000058     | Πρακτική Άσκηση Τριτοβάθμιας<br>Εκπαίδευσης, περιόδου<br>1-10-2014 έως 31-10-2015                                                                  | 1.0           | 1111               | 1090225              | 1.0      | Ελεγμένο    | Ναι          | 23-12-2015                 | 545   | 🔳 Επιλέξτε      |
| ΛΕΠ         | 5000062     | Πρακτική Άσκηση Τριτοβάθμιας<br>Εκπαίδευσης, περιόδου<br>1-10-2014 έως 31-10-2015                                                                  | 1.0           | 1111               | 1090225              | 1.0      | Ελεγμένο    | Ναι          | 23-12-2015                 | 553   | 🔳 Επιλέξτε      |
| ЛЕП         | 5000074     | Πρακτική Άσκηση Τριτοβάθμιας<br>Εκπαίδευσης, περιόδου<br>1-10-2014 έως 31-10-2015                                                                  | 1.0           | 1111               | 1090225              | 1.0      | Ελεγμένο    | υXα          | 29-12-2015                 | 493   | Επιλέξτε        |
| ΛΕΠ         | 5000073     | Πρακτική Άσκηση Τριτοβάθμιας<br>Εκπαίδευσης, περιόδου<br>1-10-2014 έως 31-10-2015                                                                  | 1.0           | 1111               | 1090225              | 1.0      | Ελεγμένο    | ΰχι          | 29-12-2015                 | 497   | Επιλέξτε        |
| ΛΕΠ         | 5000070     | Πρακτική Άσκηση Τριτοβάθμιας<br>Εκπαίδευσης, περιόδου<br>1-10-2014 έως 31-10-2015                                                                  | 1.0           | 1111               | 1090225              | 1.0      | Ελεγμένο    | Ναι          | 24-12-2015                 | 569   | Επιλέξτε        |
| ЛЕП         | 5000071     | Πρακτική Άσκηση Τριτοβάθμιας<br>Εκπαίδευσης, περιόδου<br>1-10-2014 έως 31-10-2015                                                                  | 1.0           | 1111               | 1090225              | 1.0      | Ελεγμένο    | Ναι          | 24-12-2015                 | 573   | 🔳 Επιλέξτε      |
| ΛΕΠ         | 5000043     | Ανάπτυξη υποστηρικτικών δομών<br>για την ένταξη και συμπερίληψη<br>στην εκπαίδευση μαθητών με<br>αναπηρία ή / και ειδικές<br>εκπαιδευτικές ανάγκες | 1.0           | 1043               | 1090225              | 1.0      | Ελεγμένο    | Ναι          | 19-10-2015                 | 174   | 🔳 Επιλέξτε      |
| ΛΕΠ         | 5000075     | Πρακτική Άσκηση Τριτοβάθμιας<br>Εκπαίδευσης, περιόδου<br>1-10-2014 έως 31-10-2015                                                                  | 1.0           | 1111               | 1090225              | 1.0      | Ελεγμένο    | Ναι          | 28-12-2015                 | 730   | Επιλέξτε        |
| ΛΕΠ         | 5000074     | Πρακτική Άσκηση Τριτοβάθμιας<br>Εκπαίδευσης, περιόδου<br>1-10-2014 έως 31-10-2015                                                                  | 1.0           | 1111               | 1090225              | 2.0      | Ελεγμένο    | Ναι          | 29-12-2015                 | 779   | 🔳 Επιλέξτε      |
| Εμφανίζοντα | αι 1 έως 10 | από 223 εγγραφές                                                                                                    |               |                    |                      | Πρώτη    | Προηγούμενη | 1 2          | 3 4 5                      | 23 Επ | όμενη Τελευταία |

### 5. ΕΝΕΡΓΕΙΕΣ ΑΞΙΟΛΟΓΗΣΗΣ

Στον παρακάτω πίνακα καταγράφεται το σύνολο των ενεργειών που εμφανίζονται στην αναδυόμενη λίστα της στήλης «Ενέργειες» του πίνακα αποτελεσμάτων της οθόνης Αναζήτησης.

| ΕΝΕΡΓΕΙΑ       | EPMHNEIA                         |  |  |  |  |
|----------------|----------------------------------|--|--|--|--|
| 🖸 Επτεξεργασία | Επεξεργασία                      |  |  |  |  |
| 💿 Επισκόπηση   | Επισκόπηση                       |  |  |  |  |
| 😫 Εκτύπωση 👻   | Εκτύπωση με επιλογή σε pdf ή rtf |  |  |  |  |
| 🛅 Διαγραφή     | Διαγραφή                         |  |  |  |  |
| 🛞 Ακύρωση      | Ακύρωση                          |  |  |  |  |
| Οριστικοποίηση | Οριστικοποίηση                   |  |  |  |  |
| 🕑 Αναίρεση     | Αναίρεση (Απέλεγχος)             |  |  |  |  |
| Επικοινωνία    | Επικοινωνία                      |  |  |  |  |